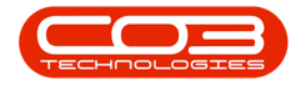

## PROCUREMENT

## **PRINT A SUPPLIER INVOICE**

*Ribbon Access: Procurement > Invoices* 

Help v2.5.0.14 - Pg 1 - Printed: 25/06/2024

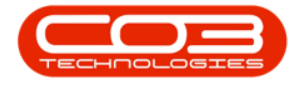

|                    | ¥             |           |            |                |              | BPO: Version 2.1        | .0.31 - Example  | Company     |             |       |         | ž         |           | Х |
|--------------------|---------------|-----------|------------|----------------|--------------|-------------------------|------------------|-------------|-------------|-------|---------|-----------|-----------|---|
| 9                  | Equipment and | Locations | Contract   | Finance an     | d HR Invent  | tory Maintenar          | nce and Projects | Manufacturi | Procurement | Sales | Service | Reporting | Utilities |   |
| Supplers<br>Macher | Requisitions  | Orders    | Expediting | Invoices Di No | ebit Returns | Goods Received<br>Notes | Warrantes -      | Q Cains     |             |       |         |           |           |   |
| Master ,           |               |           |            | Processing     | otes         | Notes                   | Warranties       |             |             |       |         |           |           |   |
|                    |               |           |            |                |              |                         |                  |             |             |       |         |           |           |   |
|                    |               |           |            |                |              |                         |                  |             |             |       |         |           |           |   |
|                    |               |           |            |                |              |                         |                  |             |             |       |         |           |           |   |
|                    |               |           |            |                |              |                         |                  |             |             |       |         |           |           |   |
|                    |               |           |            |                |              |                         |                  |             |             |       |         |           |           |   |
|                    |               |           |            |                |              |                         |                  |             |             |       |         |           |           |   |
|                    |               |           |            |                |              |                         |                  |             |             |       |         |           |           |   |
|                    |               |           |            |                |              |                         |                  |             |             |       |         |           |           |   |
|                    |               |           |            |                |              |                         |                  |             |             |       |         |           |           |   |
|                    |               |           |            |                |              |                         |                  |             |             |       |         |           |           |   |
|                    |               |           |            |                |              |                         |                  |             |             |       |         |           |           |   |
|                    |               |           |            |                |              |                         |                  |             |             |       |         |           |           |   |
|                    |               |           |            |                |              |                         |                  |             |             |       |         |           |           |   |
|                    |               |           |            |                |              |                         |                  |             |             |       |         |           |           |   |
| Open Win           | dows •        |           |            |                |              |                         |                  |             |             |       |         | 09 Oct 3  | 2017      | 1 |

The *Purchase Invoice Listing* screen will be displayed.

Select the Site and Status

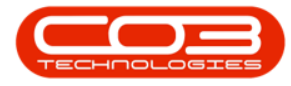

- Select the *Site*.
  - In this image *Durban* has been selected.

| ) Home E                                 | Equipment and Locations | Contract Fir | Purchase Invoice Listing - BPO:<br>ance and HR Inventory Maintenance | Version 2.1.0.31<br>and Projects 1<br>Durban | Example Comp<br>Ianufacturing Pi | any<br>rocurement | Sales Service | -Reporting Util | □ ><br>te: - 8 |
|------------------------------------------|-------------------------|--------------|----------------------------------------------------------------------|----------------------------------------------|----------------------------------|-------------------|---------------|-----------------|----------------|
| Add Edit<br>Maintain<br>rag a column hea | Deete Approve De        | one Save La  | Format A Print Loport                                                | 0 Al<br>1 Du<br>2 Pre                        | Sites<br>ban<br>toria            |                   |               |                 |                |
| InvoiceStatus                            | InvoiceNo               | SupplerCode  | SupplerName                                                          |                                              |                                  |                   | ExchangeR     | TaxRate         | TotalCostExd   |
|                                          |                         |              |                                                                      | 10                                           |                                  | _                 |               | 10171010        |                |
| N                                        | R MRGR000001200         | 500001       | Greint Dietrife store Local                                          | X                                            |                                  | k                 | 1.00          | 14.00           | 500            |
| N                                        | RL//RCR00000321         | SPR001       | Sprint Distributors Local                                            | 02 May 2017                                  | GR00000121                       | ZAR               | 1.00          | 14.00           | 50             |
| N                                        | SWAPGR00000311          | 9.P001       | Buy Back Suppler                                                     | 03 Apr 2017                                  | GR00000311                       | ZAR               | 1.00          | 14.00           | 485            |
| N                                        | BUYBGR00000322          | SPR001       | Sprint Distributors Local                                            | 04 May 2017                                  | GR00000322                       | ZAR               | 1.00          | 14.00           | 50             |
| N                                        | SINV741                 | SPR001       | Sprint Distributors Local                                            | 05 3.4 2016                                  | GR00000293                       | ZAR               | 1.00          | 14.00           | 45 00          |
| N                                        | SWAPGR00000179          | 9UP001       | Buy Back Suppler                                                     | 06 3.4 2015                                  | GR00000179                       | ZAR               | 1.00          | 14.00           | 15 00          |
| N                                        | SWAPGR00000180          | SUP001       | Buy Back Suppler                                                     | 06 3/4 2015                                  | GR00000180                       | ZAR               | 1.00          | 14.00           | 15 00          |
| N                                        | SWAPGR00000181          | SUP001       | Buy Back Suppler                                                     | 06 34 2015                                   | GR00000181                       | ZAR               | 1.00          | 14.00           | 400            |
| N                                        | GR347                   | SPR001       | Sprint Distributors Local                                            | 06 Jun 2017                                  | P00000340                        | ZAR               | 1.00          | 14.00           | 160 74         |
| N                                        | P0172                   | SPR001       | Sprint Distributors Local                                            | 06 Jun 2017                                  | GR00000349                       | ZAR               | 1.00          | 14.00           | 800            |
| N                                        | GRN351                  | SPR.001      | Sprint Distributors Local                                            | 06 Jun 2017                                  |                                  | ZAR               | 1.00          | 14.00           | 35             |
| N                                        | GRN352                  | YE5001       | Young Electric                                                       | 06 Jun 2017                                  | P00000366                        | ZAR               | 1.00          | 14.00           | 2              |
| N                                        | GRN348                  | SPR001       | Sprint Distributors Local                                            | 06 Jun 2017                                  | P00000278                        | ZAR               | 1.00          | 14.00           | 22.00          |
| N                                        | BUYBGR00000368          | SPR001       | Sprint Distributors Local                                            | 07 Oct 2017                                  | GR00000368                       | ZAR               | 1.00          | 14.00           | 140            |
| N                                        | BUYBGR00000369          | SPR001       | Sprint Distributors Local                                            | 07 Oct 2017                                  | GR00000369                       | ZAR               | 1.00          | 14.00           | 35             |
| N                                        | sinv 746 1223           | SPR001       | Sprint Distributors Local                                            | 07 Sep 2016                                  | GR00000297                       | ZAR               | 1.00          | 14.00           | 3 50           |
| N                                        | SINV11.22.33            | SPR001       | Sprint Distributors Local                                            | 07 Sep 2016                                  |                                  | ZAR               | 1.00          | 14.00           | 15             |
| N                                        | S0NV4788                | SPR001       | Sprint Distributors Local                                            | 07 Sep 2016                                  | GR00000298                       | ZAR               | 1.00          | 14.00           | 2 50           |
| N                                        | 12345                   | SPR001       | Sprint Distributors Local                                            | 08 Jun 2017                                  |                                  | ZAR               | 1.00          | 14.00           | 50             |
| N                                        | 01111                   | SPR001       | Sprint Distributors Local                                            | 09 Oct 2017                                  | P00000024                        | ZAR               | 1.00          | 14.00           | 50             |
| N                                        | 02222                   | SUP001       | Buy Back Suppler                                                     | 10 Oct 2017                                  |                                  | ZAR               | 1.00          | 14.00           | 1 50           |
| N                                        | 234243234234            | SPR001       | Sprint Distributors Local                                            | 11 Nov 2015                                  |                                  | ZAR               | 1.00          | 14.00           | 90             |
|                                          | CHAIN STATES            | 700/001      | Tonue Conv Guo                                                       | 12 Apr 2017                                  |                                  | 740               | 1.00          | 14.00           | 60             |

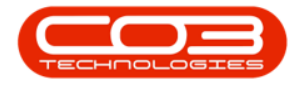

## **SELECT SUPPLIER INVOICE**

- Click on the *row selector* in front of the *supplier invoice* you wish to print.
- Click on *Print*.

Help v2.5.0.14 - Pg 4 - Printed: 25/06/2024

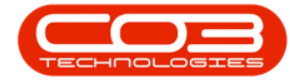

| 6 0            |                          |               |                              |             | //9                                     | Contractor Deleteration |           |         |               |
|----------------|--------------------------|---------------|------------------------------|-------------|-----------------------------------------|-------------------------|-----------|---------|---------------|
| 9 🗸            | X 🤍                      | 0 🗳           |                              | Durban      | . 0                                     |                         |           |         |               |
| Add Edit       | Delete Approve D         | edine Save La | yout Workspaces Print Export | New         | <ul> <li>Refresh</li> </ul>             |                         |           |         |               |
| Maintain       | Process                  |               | Format Print                 | Cur         | rent                                    |                         |           |         |               |
|                |                          |               |                              |             |                                         |                         |           |         |               |
| ed y corrue ve | icar none ta group by th | ( CILIN       |                              |             |                                         |                         |           |         |               |
| InvoiceStatus  | InvoiceNo                | SupplerCode   | SupplerName                  | InvoiceDate | <ul> <li>Reference</li> </ul>           | Currency                | ExchangeR | TaxRate | TotalCostExcl |
|                | D 00000000000            | 200.001       | Parist Back days and         | A314- 3017  | AD 54444554                             | 210                     | 1.44      | 14.00   | 10            |
| N              | BUYBGR00000320           | SPR001        | Sprint Distributors Local    | 02 May 2017 | GR00000320                              | ZAR                     | 1.00      | 14.00   | 500           |
| N              | BUTBURUUUUU321           | 59001         | Sprint Distributors Local    | 02 May 2017 | GR00000321                              | 24R                     | 1.00      | 14.00   | 20            |
| N              | BIVBCD000011             | 50P001        | Cryint Particle Incel        | 03 Mpr 2017 | 000000000000000000000000000000000000000 | 740                     | 1.00      | 14.00   | 102           |
| N              | CBA/741                  | C00001        | Covint Distributors Local    | 05 34 2017  | 000000322                               | 740                     | 1.00      | 14.00   | 45.00         |
| N              | SWAPGR00000179           | SUPODI        | Buy Bark Suppler             | 06 3/ 2015  | GR00000179                              | ZAR                     | 1.00      | 14.00   | 15.00         |
| N              | SWAPGR00000180           | SUP001        | Buy Back Suppler             | 06 34 2015  | GR00000180                              | ZAR                     | 1.00      | 14.00   | 1500          |
| N              | SWAPGR00000181           | SLP001        | Buy Back Suppler             | 06 3.4 2015 | GR00000181                              | ZAR                     | 1.00      | 14.00   | 400           |
| N              | GR347                    | SPR001        | Sprint Distributors Local    | 06 Jun 2017 | PO0000340                               | ZAR                     | 1.00      | 14.00   | 160 74        |
| N              | P0172                    | SPR001        | Sprint Distributors Local    | 06 Jun 2017 | GR00000349                              | ZAR                     | 1.00      | 14.00   | 8 00          |
| N              | GRN351                   | SPR001        | Sprint Distributors Local    | 06 Jun 2017 |                                         | ZAR                     | 1.00      | 14.00   | 35            |
| N              | GRN352                   | YE5001        | Young Electric               | 06 Jun 2017 | PO0000366                               | ZAR                     | 1.00      | 14.00   | 2             |
| N              | GRN348                   | SPR001        | Sprint Distributors Local    | 06 Jun 2017 | PO0000278                               | ZAR                     | 1.00      | 14.00   | 22 00         |
| N              | BUYBGR00000368           | SPR001        | Sprint Distributors Local    | 07 Oct 2017 | GR00000368                              | ZAR                     | 1.00      | 14.00   | 140           |
| N              | BUYBGR00000369           | SPR001        | Sprint Distributors Local    | 07 Oct 2017 | GR00000369                              | ZAR                     | 1.00      | 14.00   | 35            |
| N              | snv74b1223               | SPR001        | Sprint Distributors Local    | 07 Sep 2016 | GR00000297                              | ZAR                     | 1.00      | 14.00   | 3 50          |
| N              | SDW11.22.33              | SPR001        | Sprint Distributors Local    | 07 Sep 2016 |                                         | ZAR                     | 1.00      | 14.00   | 15            |
| N              | 50NV4788                 | SPR001        | Sprint Distributors Local    | 07 Sep 2016 | GR00000298                              | ZAR                     | 1.00      | 14.00   | 2 50          |
| N              | 12345                    | SPR001        | Sprint Distributors Local    | 08 Jun 2017 |                                         | ZAR                     | 1.00      | 14.00   | 50            |
| N              | 01111                    | SPR001        | Sprint Distributors Local    | 09 Oct 2017 | P00000024                               | ZAR                     | 1.00      | 14.00   | 50            |
| N              | 02222                    | SUP001        | Buy Back Suppler             | 10 Oct 2017 |                                         | ZAR                     | 1.00      | 14.00   | 1.50          |
| N              | 234243234234             | SPR001        | Sprint Distributors Local    | 11 Nov 2015 |                                         | ZAR                     | 1.00      | 14.00   | 90            |
| N              | SINV12344566             | TON001        | Tonys Copy Shop              | 12 Apr 2017 |                                         | ZAR                     | 1.00      | 14.00   | 50            |

• A *Report Generation* message box will pop up asking;

• Do you want to print the supplier invoice [ ]?

• Click on Yes.

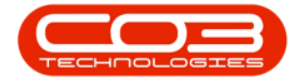

| AA                                 | V 0               | A !            |                                 |                       | - 48        |          |           |          |               |
|------------------------------------|-------------------|----------------|---------------------------------|-----------------------|-------------|----------|-----------|----------|---------------|
|                                    | × V               | <b>V</b>       | 4 📰 🛱                           | Durban                |             |          |           |          |               |
| vdd Edit                           | Delete Approv     | e Dedine Save  | Layout Workspaces Print !       | Export New            | + Refresh   |          |           |          |               |
| Maintain                           | y Pro             | cess 4         | Format 4 Print                  | 4 00                  | rest        |          |           |          |               |
| ng a column her<br>TexasicaCtature | ide here to group | by that column | de Conductione                  | feunira@aka           | a Deference | Omency   | EvchanceD | TavData  | TatalCastEuri |
| a more status                      | 1110/CD10         | Subbuc co      | ue suppresmane                  | anverse               | - Neierence | contency | Exerenger | Textupic | roundoore no  |
| N                                  | BUYBGR00000320    | SPR001         | Sprint Distributors Local       | 02 May 2017           | GR00000320  | ZAR      | 1.00      | 14.00    | 50            |
| N                                  | BUYBGR00000321    | SPR001         | Sprint Distributors Local       | 02 May 2017           | GR00000321  | ZAR      | 1.00      | 14.00    | 50            |
| N                                  | SWAPGR0000031     | 1 SUP001       | Buy Back Suppler                | 03 Apr 2017           | GR00000311  | ZAR      | 1.00      | 14.00    | 485           |
| N                                  | BUYBGR00000322    | SPR001         | Sprint Distributors Local       | 04 May 2017           | GR00000322  | ZAR      | 1.00      | 14.00    | 50            |
| N                                  | SINV741           | SPR001         | Sprint Distributors Local       | 05 Jul 2016           | GR00000293  | ZAR      | 1.00      | 14.00    | 45 00         |
| N                                  | SWAPGR0000017     | 9 SUP001       | Buy Back Supplier               | 06 Jul 2015           | GR00000179  | ZAR      | 1.00      | 14.00    | 15 00         |
| N                                  | SWAPGR0000018     | 5UP001         | Report Generation               |                       | BC          | ZAR      | 1.00      | 14.00    | 15 00         |
| N                                  | SWAPGR0000018     | 1 SUP001       |                                 |                       | 81          | ZAR      | 1.00      | 14.00    | 400           |
| N                                  | GR347             | SPR001         | Do you want to print the suppli | er invoice BL/YBGR000 | 003682      | ZAR      | 1.00      | 14.00    | 160 74        |
| N                                  | PO172             | SPR001         |                                 |                       | 46          | ZAR      | 1.00      | 14.00    | 8 00          |
| N                                  | GRN351            | SPR001         | _                               |                       |             | ZAR      | 1.00      | 14.00    | 35            |
| N                                  | GRN352            | YE\$001        |                                 | Yes                   | No          | ZAR      | 1.00      | 14.00    |               |
| N                                  | GRN348            | SPR001         |                                 |                       | В           | ZAR      | 1.00      | 14.00    | 22.0          |
| N                                  | BUYBGR00000368    | SPR001         | Sprint Distributors Local       | 07 Oct 2017           | GR00000368  | ZAR      | 1.00      | 14.00    | 14            |
| N                                  | BUYBGR00000369    | SPR001         | Sprint Distributors Local       | 07 Oct 2017           | GR00000369  | ZAR      | 1.00      | 14.00    | 35            |
| N                                  | sinv74b1223       | SPR001         | Sprint Distributors Local       | 07 Sep 2016           | GR00000297  | ZAR      | 1.00      | 14.00    | 35            |
| N                                  | SIW11.22.33       | SPR001         | Sprint Distributors Local       | 07 Sep 2016           |             | ZAR      | 1.00      | 14.00    | 1             |
| N                                  | SDW4788           | SPR001         | Sprint Distributors Local       | 07 Sep 2016           | GR00000298  | ZAR      | 1.00      | 14.00    | 2.50          |
| N                                  | 12345             | SPR001         | Sprint Distributors Local       | 08 Jun 2017           |             | ZAR      | 1.00      | 14.00    | \$            |
| N                                  | 01111             | SPR001         | Sprint Distributors Local       | 09 Oct 2017           | P00000024   | ZAR      | 1.00      | 14.00    | 5             |
| N                                  | 02222             | SUP001         | Buy Back Suppler                | 10 Oct 2017           |             | ZAR      | 1.00      | 14.00    | 15            |
| N                                  | 234243234234      | SPR001         | Sprint Distributors Local       | 11 Nov 2015           |             | ZAR      | 1.00      | 14.00    | 9             |
| N                                  | SIW12344566       | TON001         | Tonys Copy Shop                 | 12 Apr 2017           |             | ZAR      | 1.00      | 14.00    | 5             |

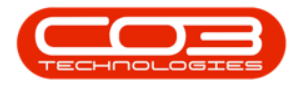

## **REPORT PREVIEW**

- The *Report Preview* screen will be displayed.
  - From here you can *View*, *Print*, *Export* or *Email*.
- *Close* the Report Preview screen when done.

| Suppler Davids         Suppler Davids           Device of the sector of the sector o                                                                                                    | 9 hours<br>File Vere Belgesed<br>N = to B dd to De II S+ () ≤ ≤ (                                                                                                    | 10% • % 1                        | ( ) (   • • • •                                 | Q • 31 • Q                                                                                                    | ×                                                                          |                                                                                                    |                                                  | 1         | - | - 0 |
|----------------------------------------------------------------------------------------------------|----------------------------------------------------------------------------------------------------|----------------------------------|-------------------------------------------------|----------------------------------------------------------------------------------------------------|----------------------------------------------------------------------------|----------------------------------------------------------------------------------------------------|--------------------------------------------------|-----------|---|-----|
| Reference :         G400000368<br>GRN Ho. 1         G400000368<br>GRN Ho. 1           Supplier Details :         Postal Address:         465 Prest OnverKind<br>Freetrick           VAT No. :         462190122<br>Generacy:         Postal Address:         465 Prest OnverKind<br>Freetrick           VAT No. :         462190122<br>Generacy:         Postal Address:         465 Prest OnverKind<br>Freetrick           Time Cale         Time Onvertick         Forest OnverKind<br>South Array         Forest OnverKind<br>Freetrick           Titl:         Aprest opper         100 - 00 - 00 - 00 - 00 - 00 - 00 - 00                                                                                                    |                                                                                                    | 30                               | ompany Logo                                     | Supplie<br>Example Co<br>Street Ise an<br>Area<br>City<br>South Africa<br>9000<br>Beg No. 0<br>VAT No. 0<br>Document J<br>Date 1 | er Invol<br>mpany<br>dRood Name<br>000000aso#5<br>000000<br>lef.: DV<br>07 | Peebbes3<br>Area<br>City<br>South Afr<br>9000<br>21. Fais Ne.:<br>Tel No.:<br><b>YBGR000003</b><br>Out 2017 | io<br>ica<br>000 000 0000<br>000 000 0000<br>164 |           |   |     |
| Supplier Details :         Postal Address :         Mark :         Sport/Carboburg:Load         Postal Address :         MET Rest: Offset:Converting           VAT No. :         #60750123         Postal Address :         Mem Trunt         1234           Currency:         248         Mem Trunt         1234           Photo Info         Sport/Carboburg:Load         Mem Trunt         1234           Photo Info         Sport/Carboburg:Load         Mem Trunt         1234           Photo Info         Sport/Carboburg:Load         Mem Trunt         1234           Photo Info         Sport/Carboburg:Load         Mem Trunt         1234           Photo Info         Sport/Carboburg:Load         Mem Trunt         1234           Photo Info         Sport/Carboburg:Load         Mem Trunt         1234           Photo Info         Sport/Carboburg:Load         Mem Trunt         1244           Photo Info         Sport/Carboburg:Load         Mem Trunt         1244           Photo Info         Sport/Carboburg:Load         Mem Trunt         1244           Photo Info         Sport/Carboburg:Load         14040         14040         15440           Photo Info         Sport/Carboburg:Load         14040         14040         15440           Photo I                                                                                                    |                                                                                                    |                                  |                                                 | Reference<br>GRN No. 1                                                                                                    | I GR                                                                       | 00000368<br>00000368                                                                                        |                                                  |           |   |     |
| Name i         Sport-Controlution (column         Postal Address i:         diff freest Control Town Road           VAT No. 1:         456/25123         Forest Mile         Internet           Currency:         248.         New Treet         1234           2010         Sport-Control Town Road         Sport-Control Town Road         Note           Mile Cole         Teen Description         Sport-Control Town Road         Note           Mile Cole         Teen Description         Sport-Control Town Road         1406.00         1406.00           Mile Cole         Teen Description         Sport-Control Town Road         1406.00         1406.00         1506.00           Mile Cole         Teen Description         Sport-Control Town Road         1406.00         1406.00         1506.00           Mile Cole         Teen Control Town Road         Sport-Control Town Road         1406.00         1506.00         1506.00           Mile State Sport-Control Town Road         Sport-Control Town Road         1406.00         1506.00         1506.00           Mile State Sport-Control Town Road         Sport-Control Town Road         1206.00         1406.00         1506.00           Mile State Sport-Control Town Road         State State State State State State State State State State State State State State State State State State State State State Sta                                                                                                    |                                                                                                    | Supplier Det                     | als (                                           |                                                                                                    |                                                                            |                                                                                                    |                                                  |           |   |     |
| Buni Colo         Buni Colo         Buni Colo         Buni Colo         Buni Colo         Buni Colo         Buni Colo         Buni Colo         Buni Colo         Buni Colo         Buni Colo         Buni Colo         Buni Colo         Buni Colo         Statistic         Statistic <t< th=""><th></th><th>Name  <br/>VAT No. :<br/>Currency:</th><th>Sprint Distributions Local<br/>454/795123<br/>244</th><th>Postal Add</th><th>Iress ( 6)<br/>Pr<br/>N<br/>1<br/>S</th><th>IS Forest Grav<br/>prest Hills<br/>ew Town<br/>234<br/>outh Africa</th><th>e Road</th><th></th><th></th><th></th></t<>                                                                                                    |                                                                                                    | Name  <br>VAT No. :<br>Currency: | Sprint Distributions Local<br>454/795123<br>244 | Postal Add                                                                                                    | Iress ( 6)<br>Pr<br>N<br>1<br>S                                            | IS Forest Grav<br>prest Hills<br>ew Town<br>234<br>outh Africa                                              | e Road                                           |           |   |     |
| 1913         Apenicage         x13-539         1.00         1.462.00         1.962.00           1913         Spenicage         x13-639         1.00         1.462.00         1.962.00           1913         Spenicage         x13-639         1.00         1.462.00         1.962.00           1913         Spenicage         x13-639         1.00         1.462.00         1.962.00           1913         Spenicage         x13-639         1.00         1.462.00         1.962.00           1913         Spenicage         x13-639         1.00         1.462.00         1.962.00           1913         Spenicage         x13-639         1.00         1.462.00         1.962.00           1913         Spenicage         x13-639         1.00         1.462.00         1.962.00           1913         Spenicage         x13-639         1.00         1.462.00         1.962.00           1913         Spenicage         x13-639         1.00         1.462.00         1.962.00           1913         Spenicage         x13-639         1.00         1.462.00         1.962.00           1913         Spenicage         x13-639         1.00         1.462.00         1.962.00      1913         Spenicage<                                                                                                    |                                                                                                    | them Code                        | Item Description                                | Secial No.                                                                                                    | Quantity                                                                   | Del Price                                                                                                   | Not Price                                        | Total     |   |     |
| 1923         Sportugier         123-539         142         145.52         145.53         129.55           1923         Sportugier         123-539         122         145.55         145.55         129.55           1923         Sportugier         123-539         122         145.55         145.55         159.55           1923         Sportugier         123-539         122         145.55         145.55         159.55           1923         Sportugier         123-539         122         145.55         145.55         159.55           1923         Sportugier         123-539         122         145.55         145.55         159.55           1923         Sportugier         123-539         122         145.55         145.55         159.55           1923         Sportugier         123-539         122         140.55         145.55         159.55           1923         Sportugier         123-539         123         145.59         126         159.55           1923         Sportugier         123-539         126         140.59         140.59         159.55           1923         Sportugier         123-539         140.59         140.59         159.55                                                                                                    |                                                                                                    | 191818                           | farmi ungler                                    | 1818-6589                                                                                                    | 1.00                                                                       | 1 400.00                                                                                                    | 1 405.55                                         | 1 596.00  |   |     |
| M12.5         Spint caper         M24.57         1.04.57         1.05.05         1.04.50         1.04.50           101.5         Spint caper         M24.518         1.02         1.05.55         1.05.55         1.05.55           101.5         Spint caper         M24.518         1.02         1.05.55         1.05.55         1.05.55           101.25         Spint caper         M24.518         1.02         1.05.55         1.05.55         1.05.55           101.25         Spint caper         M24.518         1.02         1.05.55         1.05.55         1.05.55           101.25         Spint caper         M24.518         1.02         1.05.55         1.05.55         1.05.55           101.26         Spint caper         M24.518         1.02         1.05.55         1.05.55         1.05.55           101.81         Spint caper         M24.518         1.05         1.05.55         1.05.55         1.05.55           101.81         Spint caper         M24.518         1.05         1.05.55         1.05.55         1.05.55           101.81         Spint caper         M24.518         1.05         1.05.55         1.05.55         1.05.55           101.81         Spint caper         M24.518         1.05.5                                                                                                    |                                                                                                    | \$71818                          | Sprimi capier                                   | 1818-6389                                                                                                    | 1.00                                                                       | 1 400.00                                                                                                    | 1 400.00                                         | 1 996.00  |   |     |
| IP323         Iparcagae         ID428         122         1403.0         154.00           IP334         Sprin cigae         ID3450         122         1403.0         154.00           IP334         Sprin cigae         ID3450         122         1403.0         154.00           IP334         Sprin cigae         ID3450         122         1403.0         154.00           IP334         Sprin cigae         ID34500         122         1403.0         156.00           IP334         Sprin cigae         ID34500         123         1403.0         156.00         156.0           IP134         Sprin cigae         ID34500         135         1403.0         156.0         156.0           IP134         Sprin cigae         ID34500         135         1403.0         156.0         156.0           IP134         Sprin cigae         ID34500         135         1403.0         156.0           IP134         Sprin cigae         ID34500         135         1403.0         156.0           IP134         Sprin cigae         ID34500         135         1403.0         156.0           IP134         Sprin cigae         ID34500         135         1403.0         156.0                                                                                                    |                                                                                                    | 191818                           | Sprint cupier                                   | 1818-6589                                                                                                    | 101                                                                        | 1 403.00                                                                                                    | 1 400.00                                         | 1 596.00  |   |     |
| IP349         Spencaper         H2849         1.0         1.4034         1.4014         1.98.0           IP141         Spencaper         H2849         1.0         1.4034         1.4014         1.98.0           IP141         Spencaper         H28498         1.0         1.4035         1.4030         1.98.0           IP141         Spencaper         H18459         1.0         1.4030         1.99.0         1.99.0           IP141         Spencaper         H19459         1.0         1.4030         1.99.0         1.99.0           IP141         Spencaper         H19459         1.0         1.4030         1.99.0         1.99.0           IP141         Spencaper         H19459         1.0         1.4030         1.99.0         1.99.0           IP141         Spencaper         H19459         1.0         1.4030         1.99.0         1.99.0           IP141         Spencaper         H19459         1.0         1.403.0         1.99.0         1.99.0           IP141         Spencaper         H19459         1.0         1.403.0         1.99.0         1.99.0           IP141         Spencaper         H19459         1.0         1.403.0         1.99.0         1.99.0 <td>And the second second s</td> <td>10110</td> <td>fiprine cogiae</td> <td>1018-0207</td> <td>1.00</td> <td>1 400.00</td> <td>1 400.00</td> <td>1 396-27</td> <td></td> <td></td> | And the second second s | 10110                            | fiprine cogiae                                  | 1018-0207                                                                                                    | 1.00                                                                       | 1 400.00                                                                                                    | 1 400.00                                         | 1 396-27  |   |     |
| 473:01         Sperit caper         103:150         120         1403:00         120         1403:00         120         1403:00           274:01         Sperit caper         101:04:00         101         1403:00         1204:00         1204:00           274:01         Sperit caper         101:04:00         101         1403:00         1605:00         1204:00           274:01         Sperit caper         101:04:00         120         1403:00         1605:00         1504:00           274:01         Sperit caper         101:04:00         140         1404:00         1504:00           274:01         Sperit caper         101:04:00         140         1404:00         1504:00           274:01         Sperit caper         101:04:00         140         1404:00         1504:00           274:01         Sperit caper         101:04:00         140         1404:00         1504:00           274:01         Sperit caper         101:04:00         140         1404:00         1504:00           274:01         Sperit caper         101:04:00         140         1400:00         1504:00           274:01         Sperit caper         101:04:00         1400:00         1504:00         1504:00 <t< td=""><td></td><td>191818</td><td>Sprint copie/</td><td>1810-6589</td><td>1.00</td><td>1 400.00</td><td>1.405.00</td><td>1 296.00</td><td></td><td></td></t<>                                                                                                    |                                                                                                    | 191818                           | Sprint copie/                                   | 1810-6589                                                                                                    | 1.00                                                                       | 1 400.00                                                                                                    | 1.405.00                                         | 1 296.00  |   |     |
| BP101         Spent caper         H104500         1.00         1.00.00         1.00.00           20103         Spent caper         H104500         1.00         1.00.00         1.00.00           20103         Spent caper         H104500         1.00         1.00.00         1.00.00           20103         Spent caper         H104500         1.00         1.00.00         1.00.00           20103         Spent caper         H104500         1.00         1.00.00         1.00.00           20103         Spent caper         H104500         1.00         1.00.00         1.00.00           20103         Spent caper         H104500         1.00         1.00.00         1.00.00           20103         Spent caper         H104500         1.00         1.00.00         1.00.00           20103         Spent caper         H104500         1.00         1.00.00         1.00.00           20103         Spent caper         H104500         1.00         1.00.00         1.00.00           20103         Spent caper         H104500         1.00         1.00.00         1.00.00           20103         Spent caper         H104500         1.00         1.00.00         1.00.00           20103 </td <td></td> <td>371818</td> <td>Sprint capier</td> <td>1818-6589</td> <td>1.02</td> <td>1 400.00</td> <td>1 400.00</td> <td>1 296.00</td> <td></td> <td></td>                                                                                                    |                                                                                                    | 371818                           | Sprint capier                                   | 1818-6589                                                                                                    | 1.02                                                                       | 1 400.00                                                                                                    | 1 400.00                                         | 1 296.00  |   |     |
| PTULI         Remit copie         ULD-SUB         1.35         1.405.05         1.405.05         1.904.05           327.02         Specific copie         ULD-SUB         1.005.05         1.405.05         1.904.05         1.904.05           327.02         Specific copie         ULD-SUB         1.005.05         1.405.05         1.904.05         1.904.05           327.03         Specific copie         ULD-SUB         1.005.05         1.405.05         1.904.05           327.03         Specific copie         ULD-SUB         1.405.05         1.405.05         1.904.05           327.03         Specific copie         ULD-SUB         1.40         1.405.05         1.405.05         1.904.05           327.04         Specific copie         ULD-SUB         1.40         1.405.05         1.405.05         1.904.05           327.04         Specific copie         ULD-SUB         1.40         1.405.05         1.405.05         1.904.05           327.04         Specific copie         ULD-SUB         1.40         1.405.05         1.904.05         1.904.05           327.04         Specific copie         ULD-SUB         1.405.05         1.405.05         1.904.05           327.04         Specific copie         ULD-SUB         1.40                                                                                                    |                                                                                                    | 191818                           | Sprint capier                                   | 1818-6389                                                                                                    | 1H                                                                         | 1 400.00                                                                                                    | 1.400.00                                         | 1 296.00  |   |     |
| JP1610         Spentcopue         H10-5019         L60         L406.00         L406.00         L50.00           JP1610         Spentcopue         H20-5019         L60         L406.00         L50.00         L50.00           JP1610         Spentcopue         H20-5019         L50.00         L50.00         L50.00         L50.00           JP1610         Spentcopue         H20-5019         L50.00         L50.00         L50.00         L50.00           JP1610         Spentcopue         H20-5019         L50.00         L50.00         L50.00         L50.00           JP1610         Spentcopue         H20-5019         L50.00         L50.00         L50.00         L50.00         L50.00           JP1610         Spentcopue         H20-5019         L50.00         L50.00         L50.00         L50.00         L50.00           JP1610         Spentcopue         H20-5019         L50.00         L50.00         L50.00         L50.00         L50.00           JP1610         Spentcopue         H20-5019         L50.00         L50.00         L50.00         L50.00         L50.00           JP1610         Spentcopue         H20-5019         L50.00         L50.00         L50.00         L50.00         L50.00 <td></td> <td>15/11/1</td> <td>Sprint copier</td> <td>11/5-6303</td> <td>1.10</td> <td>1 400.00</td> <td>1.400,00</td> <td>1 594-00</td> <td></td> <td></td>                                                                                                    |                                                                                                    | 15/11/1                          | Sprint copier                                   | 11/5-6303                                                                                                    | 1.10                                                                       | 1 400.00                                                                                                    | 1.400,00                                         | 1 594-00  |   |     |
| BTR10         Barint cogine         HEB-520         1.40         1.40.00         1.50.00           DFURM         Spare cogine         HEB-5200         L.30         1.40.00         1.50.00           DFURM         Spare cogine         HEB-5200         L.30         1.40.00         1.50.00           DFURM         Spare cogine         HEB-5200         L.30         1.40.00         1.50.00           DFURM         Spare cogine         HEB-5200         L.30         1.40.00         1.50.00           DFURM         Spare cogine         HEB-5200         L.30         1.40.00         1.50.00           DFURM         Spare cogine         HEB-5200         L.30         1.40.00         1.50.00           DFURM         Spare cogine         HEB-5200         L.30         1.40.00         1.50.00           DFURM         Spare cogine         HEB-5200         L.30         1.40.00         1.50.00           DFURM         Lane cogine         HEB-5200         L.40.00         1.50.00         1.50.00         1.50.00                                                                                                    |                                                                                                    | 76/16/9                          | Sprint capier                                   | 010-6509                                                                                                    | 1,05                                                                       | 1400.00                                                                                                    | 1 400.00                                         | 1396-00   |   |     |
| PF164         Speer copie         181-5439         L34         1-65.57         1-68.64         176.60           PF153         Speer copie         183-6439         L32         1-66.55         1-66.55         1-56.65           PF153         Speer copie         183-6439         L32         1-66.55         1-56.65           PF153         Speer copie         183-6439         L32         1-66.55         1-56.65           PF153         Speer copie         1832-6439         L32         1-66.55         1-56.55           PF154         Speer copie         1832-6439         L32         1-66.55         1-56.55           PF154         Speer copie         1832-6439         L32         1-66.55         1-56.55           PF154         Speer copie         1832-6439         L32         1-66.55         1-56.55                                                                                                    |                                                                                                    | 15/878                           | Eprint copier                                   | 1019-0209                                                                                                    | 1,00                                                                       | 2 400.00                                                                                                    | 1 400.00                                         | 1 \$94.20 |   |     |
| PULIS         Family column         1823-5089         1.00         1465.50         1786.50           3P1518         Sport column         1812-5089         1.00         1462.50         1786.50           3P1518         Sport column         1812-5089         1.00         1462.50         1786.50           3P1518         Sport column         1812-5089         1.00         1462.50         1786.50           3P1518         Lement column         1812-5089         1.00         1462.50         1786.50           3P1518         Lement column         1812-5089         1.40         1462.50         1786.50                                                                                                    |                                                                                                    | 15/11/1                          | Sprint copier                                   | 1111-1309                                                                                                    | 1.14                                                                       | 1 400.00                                                                                                    | 1 403.00                                         | 1 396.00  |   |     |
| JP153         Spectrogan         JB145499         Life         140529         Life         140529         Life         171629           JP1533         Spectrogan         JB145499         Life         140529         Life         150620         Life         JF0409         Life         JF0409         Life         JF0409         Life         JF0409         Life         JF0409         Life         JF0409         Life         JF0409         Life         JF0409         Life         JF0409         Life         JF0409         Life         JF0409         Life         JF0409         Life         JF0409         JF0409         Life         JF0409         Life         JF0409         JF04009         JF0400                                                                                                    |                                                                                                    | IN LIGH                          | Barint ungener                                  | 1010-0309                                                                                                    | 1.00                                                                       | 1 400.00                                                                                                    | 1 400.00                                         | 1 396.00  |   |     |
| P133         Spectropar         J134-GBP         145         140.00         156.00           P133         Intercopar         J124-GBP         145         140.00         156.00           P133         Intercopar         J124-GBP         145         140.00         156.00                                                                                                    |                                                                                                    | Tarta ra                         | Sprint Explan                                   | 1010-0309                                                                                                    | 3.00                                                                       | 3 400.00                                                                                                    | 1 400.00                                         | 1 314.00  |   |     |
| 171413 Tarret colar 1114-1119 1.01 1.400.00 1.794.00                                                                                                    |                                                                                                    | 191818                           | Sprint cigier                                   | 1818-6389                                                                                                    | 1.00                                                                       | 3 400.00                                                                                                    | 1 400.00                                         | 1 396.00  |   |     |
|                                                                                                    |                                                                                                    | 15/111                           | Barint codiar                                   | 1219-0309                                                                                                    | 1.00                                                                       | 1 400.00                                                                                                    | 1 400.00                                         | 1396.00   |   |     |

MNU.132.002